## Generating a certificate

To request a certificate from a Certificate Authority (CA), you will need to give them a Certificate Signing Request (CSR).

For instructions on how to generate a certificate please see <a href="https://docs.google.com/document/d/1FPXAE7U2yOGPUuQwE56ZwGEYkMEDTyf\_8fqzdvrNwMw">https://docs.google.com/document/d/1FPXAE7U2yOGPUuQwE56ZwGEYkMEDTyf\_8fqzdvrNwMw</a>

Located at LAVA Drive > Information, Guides, and How To > Certificate Generation

## Install

SAGE2 doesn't use the built in Windows hosting services, it uses Nodejs. Nodejs handles certificates itself using the **sage\_install\_folder/keys** folder. Someone might normally double click on a **.crt** or **.key** file to install into the default Windows service, this does not work for SAGE2.

Within the keys folder, each hostname/IP address will come in sets of three. Two .crt and one .key. By default, Windows binaries come with localhost and 127.0.0.1 files:

127.0.0.1-ca.crt 127.0.0.1-server.crt 127.0.0.1-server.key localhost-ca.crt localhost-server.crt localhost-server.key

The naming scheme must match and all three files are needed. However, CA wil only provide the server **.crt** file. The **.key** is generated when the CSR file is made. It is easier to let SAGE2 create the third file.

It is first recommended to let SAGE2 generate the three necessary files, if you have already been using certificates for the hostname and are updating them, the following steps may be skipped.

- Open the control panel, http://<hostname>:1000/
- Click on Admin
- Click on Wall configuration assisted
- Set the Hostname
- Save And Make Certificates, at the bottom of the page

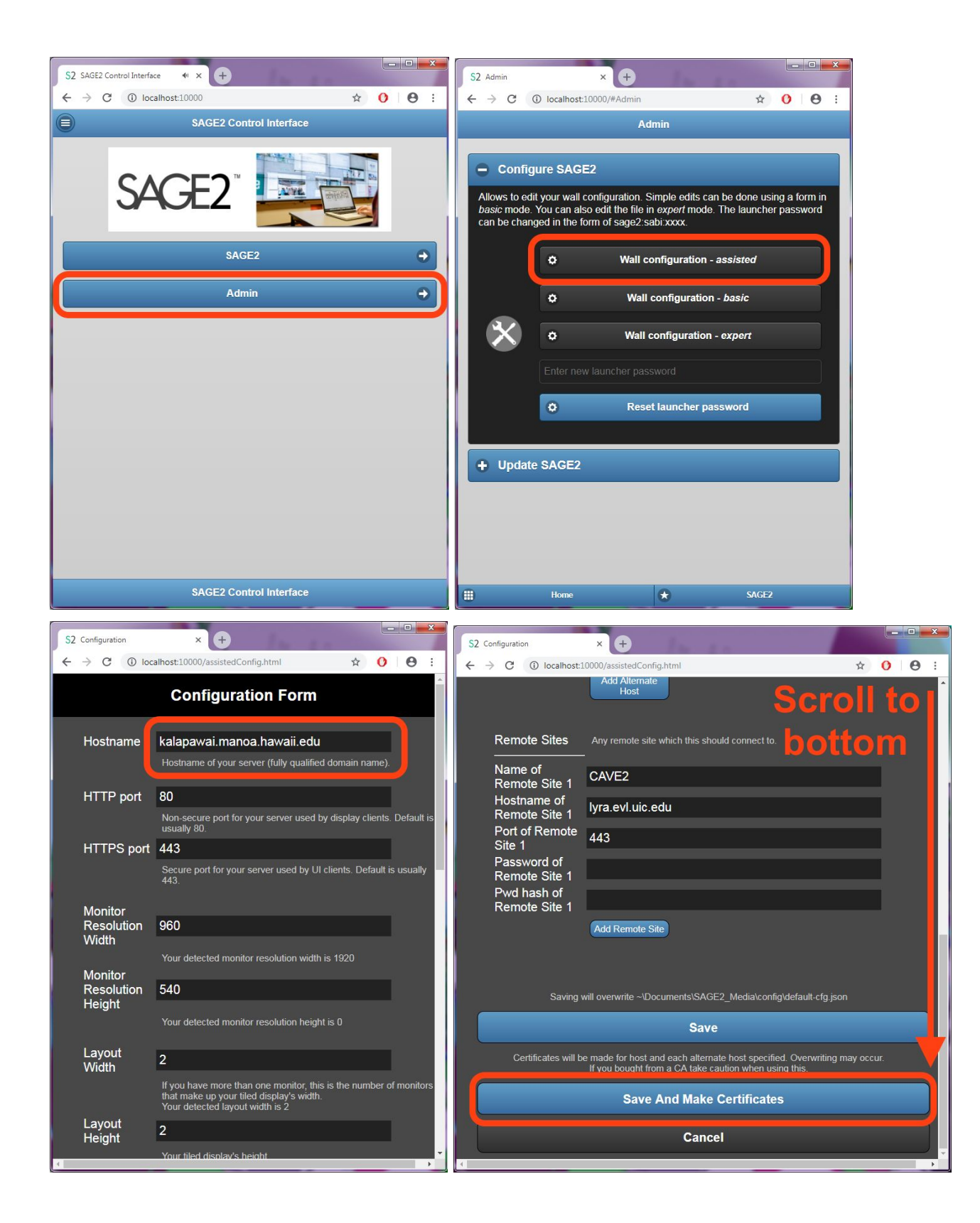

The above steps will generate the three file set, where they will be located in the keys folder.

| Contraction of the second prism |                                |                    |                |
|---------------------------------|--------------------------------|--------------------|----------------|
| Organize 🔻 🛛 Include in I       | ibrary 🔻 Share with 💌 New fold | ler 8              | = • 🔟          |
| Favorites                       | Name                           | Date modified      | Туре           |
| 📕 Downloads                     | 퉬 bin                          | 8/8/2018 6:35 AM   | File folder    |
| 🧮 Desktop                       | 鷆 config                       | 9/29/2018 11:06 AM | File folder    |
| SAGE2_Media                     | 鷆 doc                          | 8/8/2018 6:33 AM   | File folder    |
|                                 | GU-sc ats                      | 8/8/2018 6:33 AM   | File folder    |
| 😹 Libraries 📃                   | 📔 keys                         | 8/8/2018 6:33 AM   | File folder    |
| Documents                       |                                | 8/8/2018 6:35 AM   | File folder    |
| Git Git                         | 🍌 logs                         | 9/29/2018 11:06 AM | File folder    |
| J Music                         | 🍌 node_modules                 | 8/8/2018 6:34 AM   | File folder    |
| E Pictures                      | 퉬 public                       | 9/29/2018 11:06 AM | File folder    |
| Videos                          | 鷆 sabi.js                      | 8/8/2018 6:35 AM   | File folder    |
|                                 | 鷆 src                          | 8/8/2018 6:33 AM   | File folder    |
| 👶 Homegroup                     | 퉬 tmp                          | 9/29/2018 11:47 AM | File folder    |
|                                 | AUTHORS                        | 8/8/2018 6:33 AM   | File           |
| 📮 Computer                      | 📓 electron.js                  | 8/8/2018 6:33 AM   | JScript Script |
| 🚢 Local Disk (C:) 🚽             |                                |                    |                |

| Organize 🔻 🛛 🖬 Op             | ben | Print New folder                                                                                              |                                                                                      |                                                  |
|-------------------------------|-----|----------------------------------------------------------------------------------------------------|--------------------------------------------------------------------------------------|--------------------------------------------------|
| Downloads Desktop SAGE2_Media |     | Name<br>OG-GOLKEI<br>GO-linux                                                                                 | Date modified<br>0/0/2010 0.55 AW<br>8/8/2018 6:33 AM                                | Type<br>File                                     |
| 🗟 Libraries                   |     | GO-mac<br>GO-windows.bat<br>init webserver.bat                                                                | 8/8/2018 6:33 AM<br>8/8/2018 6:33 AM<br>8/8/2018 6:33 AM                             | File<br>Windows Batch<br>Windows Batch           |
| Git<br>Music<br>Pictures      | ш   | <ul> <li>init_webserver.cmd</li> <li>isit_webserver.cmd</li> <li>kalapawai.manoa.hawaii.edu-ca.crt</li> </ul> | 8/8/2018 6:33 AM<br>8/8/2018 6:33 AM<br>10/8/2018 10:38 PM                           | Windows Com<br>Shell Script<br>Security Certific |
| 🛃 Videos<br>🤣 Homegroup       |     | kalapawai.manoa.hawaii.edu-server.crt                                                                         | 10/8/2018 10:38 PM<br>10/8/2018 10:38 PM<br>10/8/2018 10:38 PM<br>10/8/2018 10:38 PM | KEY File<br>Security Certific                    |
| Computer<br>Local Disk (C:)   |     | Iocaniost-server.crt      Iocalhost-server.key      README.txt      Iocal and                                 | 10/8/2018 10:38 PM<br>10/8/2018 10:38 PM<br>8/8/2018 6:33 AM                         | KEY File<br>Text Document                        |
| 👝 WDP 2TB (D:)                | -   | ↓ vs.ext                                                                                                    | 8/8/2018 0:33 AM                                                                     | EAT File                                         |

Now the certificate and key will need to be moved to the keys folder

- After submitting a CSR to a CA, they usually respond back with a download link to a variety of options for the certificate.
- Use the link and download the X509 Certificate only, Base64 encoded
  - If that that option is not available, get the **X509**, **Base64** file. It will need to be trimmed to work correctly through trial and error. More on this later.

| ← |                                                                                                    |  |  |  |  |  |
|---|----------------------------------------------------------------------------------------------------|--|--|--|--|--|
|   | Enrollment Successful                                                                                                    |  |  |  |  |  |
| • | Certificate Services Manager <support@cert-manager.com><br/>to me ▼<br/>Hello,</support@cert-manager.com>                                                                                                    |  |  |  |  |  |
|   | You have successfully enrolled for an InCommon SSL certificate.                                                                                                    |  |  |  |  |  |
|   | You now need to complete the following steps:                                                                                                    |  |  |  |  |  |
|   | * Click the following link to download your SSL certificate (generally try to use a version that includes intermediates & root or your certificate may be rejected by some older clients                                                                                                    |  |  |  |  |  |
|   | Format(s) most suitable for your server software:<br>as X509, Base64 encoded: <u>https://cert-manager.com/customer/InCommon/ssl?action=download&amp;sslld=1009543&amp;format=x509</u>                                                                                                    |  |  |  |  |  |
|   | Other available formats:<br>as PKCS#7 Base64 encoded: https://cert-manager.com/customer/inCommon/ssl?action=download&sslid=1009543&format=base64<br>as PKCS#7 Bin encoded: https://cert-manager.com/customer/inCommon/ssl?action=download&sslid=1009543&format=bin<br>as X509 Certificate only, Base64 encoded: https://cert-manager.com/customer/inCommon/ssl?action=download&sslid=1009543&format=x509CO |  |  |  |  |  |
|   | as X509 Intermediates/root only Reverse, Base64 encoded: https://cert-manager.com/customer/InCommon/ssl?action=download&sslid=1009543&format=x509IOR                                                                                                    |  |  |  |  |  |

0

- Edit the downloaded file's name to match the **<hostname>-server.crt** file
- Then get the .key file that was generated when the CSR was generated and make its file name match the <hostname>-server.key file.
- Make duplicates of the .key and .crt file you just renamed.
  - Sometimes the CA will put a time limit to how long the **.crt** file download is available.
  - If the **.key** file is lost, it cannot be recovered and the **.crt** file becomes unusable.
  - Should the .key file be lost, usually CA will allow regeneration. Some will charge a fee for regeneration.
- Replace the old files with the ones you just name edited. The names should match the formatting of those generated using the control panel

| Organize 🔻 🛛 🖻 Ope                                                                                   | n Print                  | New folder                         |                    | •                 |
|----------------------------------------------------------------------------------------------------|--------------------------|------------------------------------|--------------------|-------------------|
| \rm Downloads                                                                                        | <ul> <li>Name</li> </ul> | *                                  | Date modified      | Туре              |
| Desktop                                                                                              |                          | -linux                             | 8/8/2018 6-33 AM   | File              |
| SAGE2_Media                                                                                          |                          | -mac                               | 8/8/2018 6:33 AM   | File              |
|                                                                                                    | G GO                     | -windows.bat                       | 8/8/2018 6:33 AM   | Windows Batch     |
| Libraries                                                                                            | init                     | webserver.bat                      | 8/8/2018 6:33 AM   | Windows Batch     |
| <ul> <li>Documents</li> <li>Git</li> <li>Music</li> </ul>                                            | 🚳 init                   | _<br>_webserver.cmd                | 8/8/2018 6:33 AM   | Windows Com       |
|                                                                                                    | E (81)                   | wakaan an ak                       | 8/8/2018 6:33 AM   | Shell Script      |
|                                                                                                    | 🗔 kala                   | apawai.manoa.hawaii.edu-ca.crt     | 10/8/2018 10:38 PM | Security Certifie |
| Pictures     Videos                                                                                  | 🗔 kala                   | apawai.manoa.hawaii.edu-server.crt | 10/8/2018 10:38 PM | Security Certifie |
| VILLED'S                                                                                             | 📄 kala                   | apawai.manoa.hawaii.edu-server.key | 10/8/2018 10:38 PM | KEY File          |
| A Homegroup                                                                                          |                          | UNION CONTE                        | 10/8/2018 10:38 PM | Security Certific |
| Desktop SAGE2_Media SAGE2_Media Cournents Git Git Fictures Videos Homegroup Computer Local Disk (C:) | 🗕 🗔 loc                  | alhost-server.crt                  | 10/8/2018 10:38 PM | Security Certific |
| Computer                                                                                             | loc                      | alhost-server.key                  | 10/8/2018 10:38 PM | KEY File          |
| Local Disk (C:)                                                                                      | RE4                      | ADME.txt                           | 8/8/2018 6:33 AM   | Text Document     |
| WDP 2TB (D;)                                                                                         | 🗋 v3.                    | ext                                | 8/8/2018 6:33 AM   | EXT File          |
|                                                                                                    |                          | III                                |                    | •                 |

- Restart SAGE2
- Test to see if it was installed
  - Connect to the SAGE2 interface using the certificate hostname
  - After the page loads, look at the address bar
  - $\circ$   $\,$  To the left of the URL should be a lock icon
  - Click on the lock icon
    - If the information popup says "Secure Connection" then it has been installed correctly.
    - If there is no lock icon, it was not installed correctly

## If the **X509 Certificate only, Base64 encoded** file is unavailable

You may have to manually reduce the X509, Base64 file.

This can be a guess and check process

For example this image shows that the contents of the X509, Base64

It contains four separate certificates for different usage cases.

However only one will work correctly

| ≣ kala | pawai_manoa_hawaii_edu.cer ×                                     | ଜ୍ୟ 🎞 😶                   | •• |
|--------|------------------------------------------------------------------|---------------------------|----|
| 1      | BEGIN CERTIFICATE                                                | <b>STATE</b>              |    |
|        | MIIENjCCAx6gAwIBAgIBATANBgkqhkiG9w0BAQUFADBvMQswCQYDVQQGEwJTRTEU |                           |    |
|        | MBIGA1UEChMLQWRkVHJ1c3QgQUIxJjAkBgNVBAsTHUFkZFRydXN0IEV4dGVybmFs |                           |    |
|        | IFRUUCB0ZXR3b3JrMSIwIAYDVQQDEx1BZGRUcnVzdCBFeHR1cm5hbCBDQSBSb290 |                           |    |
|        | MB4XDTAwMDUzMDEwNDgz0FoXDTIwMDUzMDEwNDgz0FowbzELMAkGA1UEBhMCU0Ux |                           |    |
|        | FDASBgNVBAoTC0FkZFRydXN0IEFCMSYwJAYDVQQLEx1BZGRUcnVzdCBFeHRlcm5h |                           |    |
|        | bCBUVFAgTmV0d29yazEiMCAGA1UEAxMZQWRkVHJ1c3QgRXh0ZXJuYWwgQ0EgUm9v | ning yan antara da barana |    |
|        | dDCCASIwDQYJKoZIhvcNAQEBBQADggEPADCCAQoCggEBALf3GjPm8gAELTngTlvt |                           |    |
|        | H7xsD821+i02zt6bET0XpClMfZ0fvUq8k+0DGu0Pz+VtUFrWlymUWoCwSXrbLpX9 |                           |    |
|        | uMq/NzgtHj6RQa1wVsfwTz/oMp50ysiQVOnGXw94nZpAPA6sYapeFI+eh6FqUNzX |                           |    |
|        | mk6vBb0mcZSccbNQYArHE504B4YCq0moaSYYkKtMsE8jqzpPhNjfzp/haW+710LX |                           |    |
|        | a0Tkx63ubUFfclpxCDezeWWkWaCUN/cALw3CknLa0Dhy2xSoRcRdKn23tNbE7qzN |                           |    |
|        | E0S3ySvdQwAl+mG5aWpYIxG3pz0PVnVZ9c0p10a3CitlttNCbxWyuHv77+ldU9U0 |                           |    |
|        | WicCAwEAAa0B3DCB2TAdBgNVHQ4EFgQUrb2YejS0Jvf6xCZU7w094CTLVBowCwYD |                           |    |
|        | VR0PBAQDAgEGMA8GA1UdEwEB/wQFMAMBAf8wgZkGA1UdIwSBkTCBjoAUrb2YejS0 |                           |    |
|        | Jvf6xCZU7w094CTLVBqhc6RxMG8xCzAJBgNVBAYTAlNFMRQwEgYDVQQKEwtBZGRU |                           |    |
|        | cnVzdCBBQjEmMCQGA1UECxMdQWRkVHJ1c3QgRXh0ZXJuYWwgVFRQIE5ldHdvcmsx |                           |    |
|        | IjAgBgNVBAMTGUFkZFRydXN0IEV4dGVybmFsIENBIFJvb3SCAQEwDQYJKoZIhvcN |                           |    |
|        | AQEFBQADggEBALCb4IUlwtYj4g+WBpKdQZic2YR5gdkeWxQHIzZlj7DYd7usQWxH |                           |    |
|        | YINRsPkyPef89iYTx4AWpb9a/IfPeHmJIZriTAcKhjW88t5RxNKWt9x+Tu5w/Rw5 |                           |    |
|        | 6wwCURQtjr0W4MHfRnXnJK3s9EK0hZNwEGe6nQY1ShjTK3rMUUKhemPR5ruhxSvC |                           |    |
| 22     | Nr4TDea9Y355e6cJDUCrat2PisP29owaQgVR1EX1n6diIWgVIEM8med8vSTYqZEX |                           |    |
|        | c4g/Vhsx0Bi0cQ+azcgOno4uG+GMmIPLHzHxREzGBHNJdmAPx/i9F4BrLunMTA5a |                           |    |
|        | mnkPIAou1Z5jJh5VkpTYghdae9C8x490hgQ=                             |                           |    |
|        | END CERTIFICATE                                                  |                           |    |
|        | BEGIN CERTIFICATE                                                |                           |    |
|        | MIIFdzCCBF+gAwIBAgIQE+oocFv0700MNmMJgGFDNjANBgkqhkiG9w0BAQwFADBv |                           |    |
|        | MQswCQYDVQQGEwJTRTEUMBIGA1UEChMLQWRkVHJ1c3QgQUIxJjAkBgNVBAsTHUFk |                           |    |
|        | ZFRydXN0IEV4dGVybmFsIFRUUCB0ZXR3b3JrMSIwIAYDVQQDExlBZGRUcnVzdCBF |                           |    |
|        | eHRlcm5hbCBDQSBSb290MB4XDTAwMDUzMDEwNDgz0FoXDTIwMDUzMDEwNDgz0Fow |                           |    |
|        | gYgxCzAJBgNVBAYTAlVTMRMwEQYDVQQIEwp0ZXcgSmVyc2V5MRQwEgYDVQQHEwtK |                           |    |
| 32     | ZXJzZXkgQ2l0eTEeMBwGA1UEChMVVGhlIFVTRVJUUlVTVCB0ZXR3b3JrMS4wLAYD |                           |    |
|        |                                                                  |                           |    |

Make a copy of the file and try test each of the certificate section one at a time.

---BEGIN CERTIFICATE---

<hash>

## ---END CERTIFICATE----

It will not work correctly if all of them are in the file at the same time.

The contents should only contain one cert section, just like the localhost file

|   | ≣ loca | lhost-server.crt ×                                               | ල් | ••• |
|---|--------|------------------------------------------------------------------|----|-----|
|   |        | BEGIN CERTIFICATE                                                |    |     |
|   |        | MIIDCzCCAf0gAwIBAgIJAPcRar8RZN0dMA0GCSqGSIb3DQEBCwUAMBQxEjAQBgNV |    |     |
|   |        | BAMTCWxvY2FsaG9zdDAeFw0x0DA4MDgwNjMzMDFaFw0x0TA4MDgwNjMzMDFaMBQx |    |     |
|   |        | EjAQBgNVBAMTCWxvY2FsaG9zdDCCASIwDQYJKoZIhvcNAQEBBQADggEPADCCAQoC |    |     |
|   |        | ggEBAMd+C49VU3DGHlmKReD6tNhkdl3EqsTs6QmfZRYMEGiFUNT6C60ZEWq02tsN |    |     |
|   |        | yRee2tmgZXmnTnmri3w+xmQ9Zo/YGlBl6v5XJL8tCV7WQcKS0yDSZ+yTgxAbjfib |    | _   |
|   |        | wjExYyDUqUrlSMx0v9ox5H3JlL0HPbhghykV7KXDf1MA3YlWQRWmGUbH/SfRRBVU |    |     |
|   |        | QZxJUmDZ1hxojmoCPYIGL0GBJ/zXbXNKwkgsw/gueoOh5aEQP2ZKZS0XH8aleCP7 |    |     |
|   | 9      | HJl05ZhA+vzIVIJ54þoKfx9f5FGIdCNWcx/eoHi0YeqyJVenpsJB7W4tBvU8Q6Q6 |    |     |
| F | 10     | my6aNJC66HmjKSQm26q7VjeZmAUCAwEAAaNgMF4wLgYDVR0jBCcwJaEYpBYwFDES |    |     |
|   |        | MBAGA1UEAxMJbG9jYWxob3N0ggkA9xFqvxFk050wCQYDVR0TBAIwADALBgNVHQ8E |    |     |
|   | 12     | BAMCBPAwFAYDVR0RBA0wC4IJbG9jYWxob3N0MA0GCSqGSIb3DQEBCwUAA4IBAQDC |    |     |
|   |        | T3GrrZ/fVdvDl10CiJdoIeCib2t2nJqwffvnOw+GlConrYfvO87CWUSd+FaqGRL+ |    |     |
|   | 14     | j2YCy3Afp3iQHMh5hezrZZ3J9TCvKJe/B1fnDulvfJUzC1rJBYzW3cfQbUwoi8zy |    |     |
|   | 15     | vuyeVTuS6KifVqT/N6UnIkY4dwaRvPdlKE1emE9tTeXdcfUNMZqCzjTAW+oocQrk |    |     |
|   | 16     | pxHQdgu1SYq1BNbJq8A1U+z2HZGgl4Ngvygkj8ppkQDj//REDFzdyctcP8gSN1NU |    |     |
|   |        | FbetWpARwjybfFUon0UudjFWxY2u/EqDts/JR0l81AB74270IEXnmo5XJHJRA9vn |    |     |
|   | 18     | wPaWoEnQnblH00/9UMYu                                             |    |     |
|   | 19     | END CERTIFICATE                                                  |    |     |
|   | 20     |                                                                  |    |     |
|   |        |                                                                  |    |     |
|   |        |                                                                  |    |     |